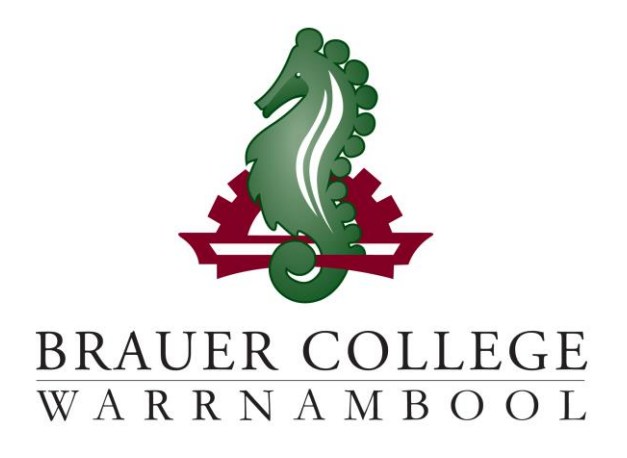

# 2026 Year 10 **PLP Passport**

Student:..... PC Group:.....

During Term 3 subject selection for 2026 takes place. Important dates for this process are listed below:

- Start of Term 3 (21st 31st July) YL Assemblies & Information nights to introduce subject selection process
- Mon 4th August Online Selections Open
- Thu 7th August Online Selections Close

Work through the steps inside this passport to:

- Select your subject preferences
- Enter your preferred subjects online
- Complete an "Accelerated Subject Application" for any additional Unit 1-2 Subjects where required

#### Year 10 PLP Selection Grid

#### STEP 1: Circle the units that interest you...

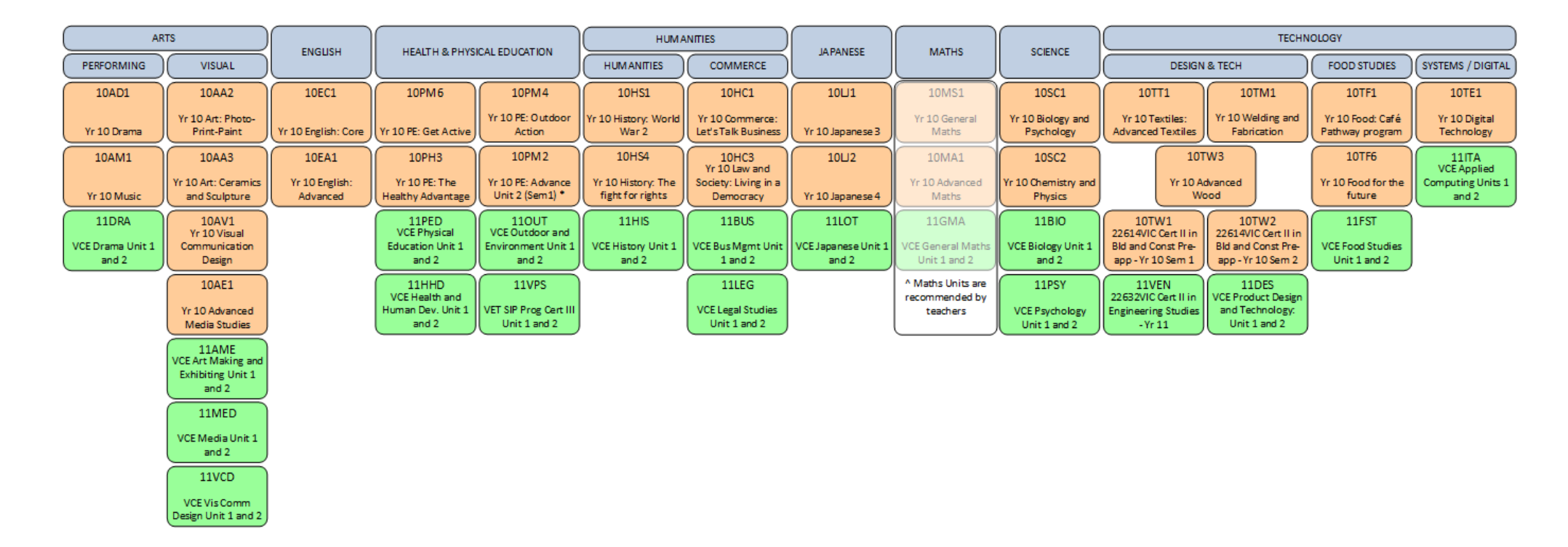

Descriptions of units and further information can be found online at <u>https://my.brauer.vic.edu.au/cds</u>

#### **PLP Unit Selection Guidelines**

#### STEP 2: Make sure your units meet the requirements...

#### What are the minimum requirements for going into Year 10 next year?

You must choose 12 units in total.

#### You will be placed in Maths and English units and must choose 1 Science unit \*\*.

If eligible, you must choose a 'Major Study', either a VCE Unit 1/2 sequence or a full year VET option. If you are not eligible and wish to study a VCE Unit 1/2 subject you must complete the "VCE Unit 1/2 Subject Application" available from the IT Office for the VCE Unit and return to the IT Office. You will also need to choose 4 reserve units, in case you can't get all of your preferred units.

#### If you intend to study more than one VCE Unit 1/2 Subject then:

- 1. Complete your selections online, including a full program WITHOUT the additional VCE units, and
- 2. Complete the "Additional VCE Unit 1/2 Subject Application" available from the IT Office for the additional VCE Units and return to the IT Office.
- It will be helpful if you decide which Senior Pathway you intend to follow either a VCE or a VCE-Vocational Major (VM) before making your choices.
- Order your preferences.
- Don't choose units based on what your friends choose.
- Your parents and teachers can advise you.

### **Planning Grid for your PLP**

#### STEP 3: Write your preferred units (at least 2 for each KLA) below and talk to your teachers about your choices...

| KLA-                                                    | Math  | English | Health & PE | Science ** | Arts | Technology | Humanities | Japanese<br>(optional) |
|---------------------------------------------------------|-------|---------|-------------|------------|------|------------|------------|------------------------|
| VCE/VET Choice                                          |       |         |             |            |      |            |            |                        |
| Year 10 1 <sup>st</sup> Choice                          | MATHS | ENGLISH |             |            |      |            |            |                        |
| Year 10 2 <sup>nd</sup> Choice                          |       |         |             |            |      |            |            |                        |
| Checked by:<br>(relevant subject<br>teacher's initials) |       |         |             |            |      |            |            |                        |

## STEP 4: Once you have decided which units you would most like to do, write them down here and then go online and submit your choices!

| Complete your                 |                                                       |                                                                  |  |  |  |
|-------------------------------|-------------------------------------------------------|------------------------------------------------------------------|--|--|--|
| English (Full Year)           | Recommended unit                                      |                                                                  |  |  |  |
| Math (Full Year)              | Recommended unit                                      |                                                                  |  |  |  |
| List your round 1 elect       |                                                       |                                                                  |  |  |  |
| Science Elective              |                                                       | IMPORTANT:<br>VCE/VET units should be                            |  |  |  |
| Elective 1                    |                                                       | placed at the top of your<br>elective units, and you should      |  |  |  |
| Elective 2                    |                                                       | list them as your most preferred units when you enter            |  |  |  |
| Elective 3                    |                                                       | them online.                                                     |  |  |  |
| Elective 4                    |                                                       | DON'T FORGET                                                     |  |  |  |
| Elective 5                    |                                                       | You will only be able to select                                  |  |  |  |
| Elective 6                    |                                                       | online!                                                          |  |  |  |
| Elective 7                    |                                                       | If you intend to study more                                      |  |  |  |
| (Blank if VCE selected above) |                                                       | than one VCE sequence, you                                       |  |  |  |
| List your round 2 electives   | must complete the "Additional<br>VCE Unit 1/2 Subject |                                                                  |  |  |  |
| Elective 8                    |                                                       | Application.                                                     |  |  |  |
| Elective 9                    |                                                       | If you are successful, your<br>electives will allocated in order |  |  |  |
| Elective 10                   |                                                       | of preference.                                                   |  |  |  |
| Elective 11                   |                                                       |                                                                  |  |  |  |

Students must complete the "Additional Unit 1/2 Subject Application" for any additional Unit 1 and 2 VCE Units and return to the IT Office once signed.

If you weren't eligible for an Accelerated Unit 1/2 Subject and wish to study one you must fill out the "Early Access Unit 1/2 Application" form.

#### Forms are available from the IT Office.

STEP 5: Go to the Brauer Launchpad -

http://www.brauer.vic.edu.au/launchpad/ and click the PLP online selection box.

Follow the directions to register your Personal Learning Program.